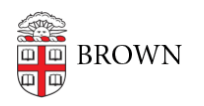

Knowledgebase > Software > Installation Instructions > SAS Installation Instructions

## SAS Installation Instructions

Tuesday Mueller-Harder - 2024-11-13 - Comments (0) - Installation Instructions

**Attention:** The file download, file verification and installation of SAS will be lengthy. It could take up to 1 hour or more for the entire process to complete. Please be patient.

If you are migrating from a previous version, it is recommended you review all vendor documentation and follow the steps for your current version.

## \*Important: Please follow these steps exactly as written, otherwise the software will not install correctly.

- 1. Download the SAS installer using the link provided.
- 2. Right-click the downloaded file and select **Run as Administrator**.
- 3. Follow the on-screen prompts. The download and verification of the installer will take a long time due to its large size.
- 4. Once the SAS installer begins select Install SAS Software (Shown below)

| SAS Deployment Wizard                                                                      | - 🗆 X                        |
|--------------------------------------------------------------------------------------------|------------------------------|
| Select Deployment Task                                                                     |                              |
| select the deployment task you would like to perform.                                      |                              |
| End User Tasks                                                                             |                              |
| Install SAS software                                                                       |                              |
| Choose this option to install SAS software on this machine.                                |                              |
| Administrator Tasks                                                                        |                              |
| ○ Manage this SAS Software Depot                                                           |                              |
| Choose this option to manage this SAS Software Depot. You can view and rem<br>this option. | ove SAS software orders with |
| ○ Create or Add to a SAS Software Depot                                                    |                              |
| Choose this option to copy an order from this SAS Software Depot to another n Depot.       | ew or existing SAS Software  |
|                                                                                            |                              |
| Help < Back                                                                                | Next > Cancel                |

5. Accept default for SAS Home Directory.

| SAS Deployment Wizard                                                                          | - |      | ×   |
|------------------------------------------------------------------------------------------------|---|------|-----|
| Specify SAS Home<br>Specify the location where SAS software will be installed on this machine. |   |      |     |
| 1 All future installations will be made to SAS Home once this location is established.         |   |      |     |
| SAS Home: C:\Program Files\SASHome                                                             |   | Brow | /se |
|                                                                                                |   |      |     |

## 6. Select Install SAS Foundation and Related Software (All other options will fail to install)

| SAS Deployment Wizard                                                                                                    | – 🗆 X                                                                               |  |  |  |  |  |
|----------------------------------------------------------------------------------------------------|-------------------------------------------------------------------------------------|--|--|--|--|--|
| Select Deployment Type<br>Select the type of deployment you want to perform.                                                                                                    |                                                                                     |  |  |  |  |  |
| O Perform a Planned Deployment                                                                                                    |                                                                                     |  |  |  |  |  |
| Perform a planned deployment of SAS software using a sample deployment plan or<br>plan created specifically for your site. A planned deployment consists of installing ar<br>on each machine in the deployment plan. You may choose to perform these steps in<br>from the options below. | a customized deployment<br>nd configuring the software<br>ndependently by selecting |  |  |  |  |  |
| Install SAS Software                                                                                                    |                                                                                     |  |  |  |  |  |
| Configure SAS Software                                                                                                    |                                                                                     |  |  |  |  |  |
| Install SAS Foundation and Related Software                                                                                                    |                                                                                     |  |  |  |  |  |
| Express path for installing SAS Foundation and related software. A plan file is not used for this type of deployment.                                                                                                    |                                                                                     |  |  |  |  |  |
| O Install Additional Software                                                                                                    |                                                                                     |  |  |  |  |  |
| Perform individual installs of SAS software by selecting from a list of available software commended only when you want to add software to an existing deployment and configuration.                                                                                                    | are. This option is<br>do not need to perform                                       |  |  |  |  |  |
| Help Sack                                                                                                    | Next > Cancel                                                                       |  |  |  |  |  |

- 7. Select which options you wish to install.
- 8. To save some storage you can opt to remove all other languages except for "English"

| SAS Deployment Wizard                                                                                                    |    |        | - |    | )    | × |
|----------------------------------------------------------------------------------------------------|----|--------|---|----|------|---|
| Select Language Support                                                                                                    |    |        |   |    |      |   |
| Select the languages for your software to support.                                                                                                    |    |        |   |    |      |   |
| Select the languages you would like to install for the products listed below.                                                                                                    |    |        |   |    |      |   |
| SAS Enterprise Guide<br>SAS Foundation<br>SAS Integration Technologies Client<br>SAS Providers for OLE DB                                                                                                    |    |        |   |    |      |   |
| <ul> <li>Arabic</li> <li>Chinese Simplified</li> <li>Chinese Traditional</li> <li>Danish</li> <li>Dutch</li> <li>English</li> <li>French</li> <li>German</li> <li>Hebrew</li> <li>Hungarian</li> </ul> Select All Clear All |    |        |   |    |      |   |
| Help < Bac                                                                                                    | :k | Next > | • | Ca | ncel |   |

9. Once installed, the installer support files may be deleted to free up about 40GB of drive space. They can be found at **C:\BrownSW\SAS94M8**, or something similar depending on the installed version.